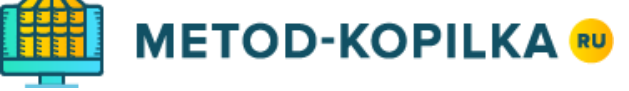

# Как провести международные дистанционные олимпиады «Весенний старт»?

- 1. До **17 мая** подайте заявку, указав в ней предмет и необходимое количество учеников, в своем *личном кабинете* на сайте <u>https://www.metod-kopilka.ru/konkurs/orders</u>
- 2. Передайте ученикам индивидуальный код доступа.
- Начиная с 17 апреля, ученики самостоятельно выбирают день и время для того, чтобы ответить на вопросы конкурса. Для участия в конкурсе ученик заходит на сайт go.metodkopilka.ru, используя свой код доступа, и выполняет задания конкурса, но не позднее 17 мая.
- Сразу после внесения ответов учеников Вы можете скачать наградные материалы и ознакомиться с результатами олимпиад (для оплаченных заявок). Окончательные итоги олимпиады будут подведены 18 мая.

#### 1. Подайте заявку

Подать заявку Вы можете в своем личном кабинете на сайте <u>https://www.metod-kopilka.ru/konkurs/orders</u> в разделе «<u>Олимпиады</u>».

Обратите внимание: на каждый предмет и на каждого учителя подается отдельная заявка!

| ПОДАТЬ ЗАЯВКУ ОЧЕНЬ ЛЕГКО            |               |                                             |  |  |  |
|--------------------------------------|---------------|---------------------------------------------|--|--|--|
| 1 Выбрать предмет                    | []            | Взнос за 1 ученика 25 Р                     |  |  |  |
| 2 Количество учеников в этой заявке: | < 10 >        | Взнос за <u>10</u> ученика(ов) <b>250 Р</b> |  |  |  |
| Обязательно нажмите кнопку:          | Подать заявку | Коплате 250 Р                               |  |  |  |

Зайдя в раздел «<u>Мои заявки - Олимпиады</u>», нажмите кнопку «Подать ещё одну заявку», затем укажите предмет и количество учеников в заявке и нажмите кнопку «Подать заявку».

### 2. Список учеников

Затем в заявке на вкладке «Список учеников» нажмите «Добавить ученика» и для каждого ученика укажите ФИО и класс:

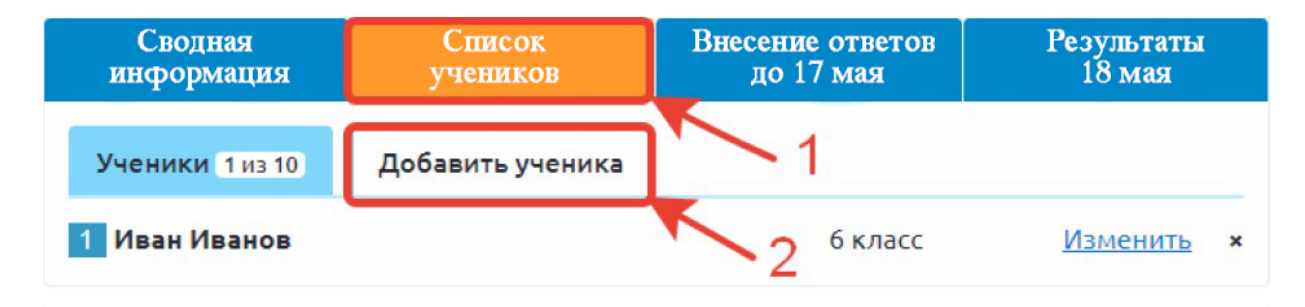

| Сводная<br>информация  | Список<br>учеников | Внесение ответов<br>до 17 мая | Результаты<br>18 мая |
|------------------------|--------------------|-------------------------------|----------------------|
| <b>Ученики</b> 1 из 10 | Добавить ученика   |                               |                      |
| ФИО ученика            |                    | Класс ученика                 | Сохранить            |

# 3. Скачать файл с кодами доступа

С **17 апреля** в заявке на вкладке «*Внесение ответов»* скачайте файл с кодами доступа каждого ученика и передайте ученикам индивидуальные коды доступа.

| Сводная                                                                                                    | Список   | Внесение ответов | Результаты |  |  |
|----------------------------------------------------------------------------------------------------|----------|------------------|------------|--|--|
| информация                                                                                                    | учеников | до 17 мая        | 18 мая     |  |  |
| Ученики самостоятельно отвечают на вопросы олимпиады на сайте <u>go.metod-kopilka.ru</u> .<br>Вам нужно передать каждому ученику из данной заявки ссылку на участие в олимпиаде<br>и индивидуальный код доступа. Начиная с <b>17 апреля</b> , Вы сможете здесь скачать файл с<br>кодами доступа. |          |                  |            |  |  |

На вкладке «Результаты» укажите информацию для наградных: ФИО учителя, населенный пункт и учреждение образования.

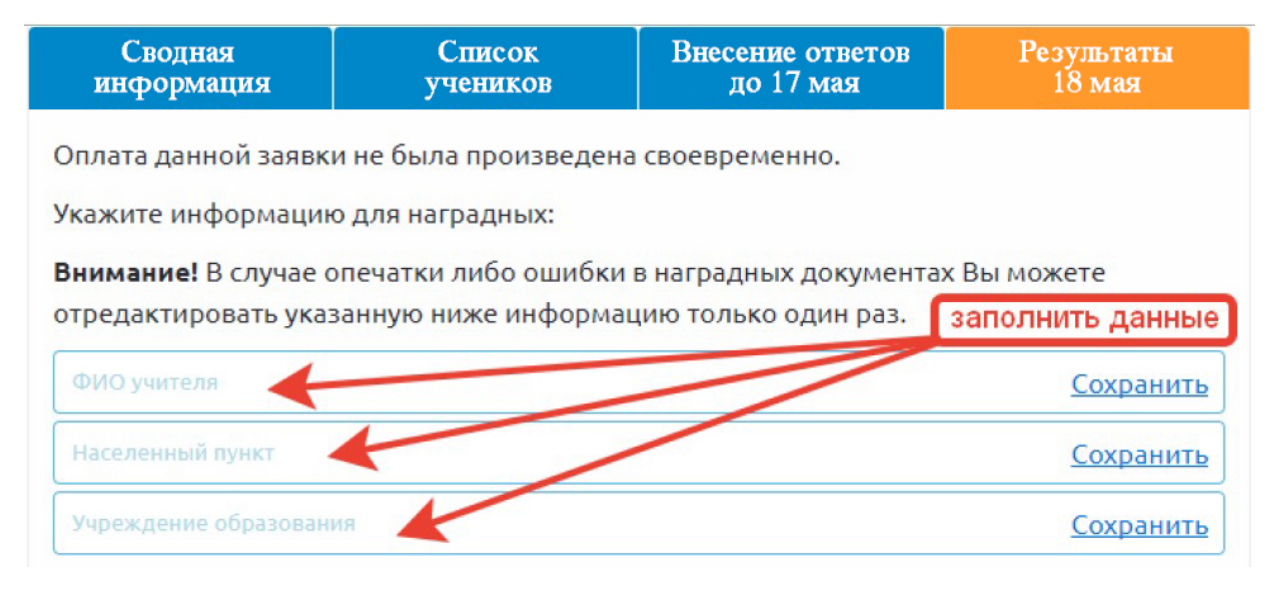

#### 4. Внесение ответов учениками

После получения кода доступа ученики в любой день с **17 апреля** до **17 мая** (до 23:59 по московскому времени) заходят на сайт <u>go.metod-kopilka.ru</u>. После ввода персонального кода доступа участнику будет предложено ответить на вопросы конкурса.

# 5. Результаты сразу после внесения ответов (не забудьте оплатить заявки)

Сразу после внесения ответов учениками получайте результаты: количество набранных баллов, а также все наградные материалы. Всю эту информацию Вы сможете найти на вкладке «*Результаты»* в каждой из своих оплаченных заявок. Ответы к заданиям будут доступны **18 мая**. Окончательные итоги олимпиады будут подведены **18 мая**. При подведении итогов учитываются только оплаченные заявки.

## Нужна помощь? Мы поможем.

Надеемся, что с помощью нашей инструкции Вы убедились, что провести олимпиады «Копилка знаний» достаточно просто. Если же у Вас остались какие-либо вопросы, Вы можете обратиться за помощью к коллегам либо в нашу службу поддержки, которая всегда готова помочь. Свои вопросы (а также отзывы и предложения) Вы можете отправлять на электронную почту info@ucprofessional.ru

Учебный центр «Профессионал» желает Вам и Вашим ученикам удачи, интеллектуальных побед и открытий!